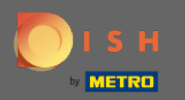

(i)

Nyní jste v administračním panelu pod nastavením sekce : hodiny . Zde můžete upravit hodiny rezervace a přidat/upravit/vymazat výjimečné hodiny/dny.

| <b>DISH</b> RESERVATION                                |                                                                                                    |                                                                                                    | HD*Tutorial   취본 🗸 🕞                        |
|--------------------------------------------------------|----------------------------------------------------------------------------------------------------|----------------------------------------------------------------------------------------------------|---------------------------------------------|
| Reservations                                           | Reservation hours can be the same as your opening hours, but they can also sta<br>are used to offer reservation times to your guests.<br>e.g: If your reservation hours end at 8 PM and your configured reservation dura |                                                                                                    |                                             |
| ۳ <b>۱</b> Menu                                        | Reservation Hours                                                                                                    | Are you closed for holidays? Opening late or closing early on a certain day?<br>You can now configure exceptions to your regular reservation hours to |                                             |
| Suests                                                 | Monday<br>10:00 AM - 10:00 PM                                                                                                    | ensure that guests don't arrive when you are closed for business!                                                                                     |                                             |
| Feedback                                               | Tuesday<br>10:00 AM - 10:00 PM                                                                                                    |                                                                                                    |                                             |
| 🗠 Reports                                              | <b>Wednesday</b><br>10:00 AM - 10:00 PM                                                                                                    |                                                                                                    |                                             |
| 🗢 Settings 👻                                           | Thursday<br>10:00 AM - 10:00 PM                                                                                                    |                                                                                                    |                                             |
| ③ Hours                                                | <b>Friday</b><br>10:00 AM - 10:00 PM                                                                                                    |                                                                                                    |                                             |
| A Tables/Seats                                         | Saturday<br>12:00 PM - 10:00 PM                                                                                                    |                                                                                                    |                                             |
| % Offers                                               | Sunday<br>12:00 PM - 10:00 PM                                                                                                    |                                                                                                    |                                             |
| ♀ Notifications                                        |                                                                                                    |                                                                                                    |                                             |
| Account                                                |                                                                                                    |                                                                                                    |                                             |
| Help                                                   |                                                                                                    |                                                                                                    |                                             |
| Too many guests in house?<br>Pause online reservations | Designed by Hospitality Digital GmbH. All rights reserved.                                                                                                    |                                                                                                    | FAQ   Terms of use   Imprint   Data Privacy |

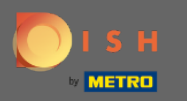

## Pokud chcete upravit hodiny rezervace, klikněte na ikonu tužky.

| <b>DISH</b> RESERVATION                             |                                                                                                    |                                                                                                    |           | HD*Tutorial        |             | •      |
|-----------------------------------------------------|----------------------------------------------------------------------------------------------------|----------------------------------------------------------------------------------------------------|-----------|--------------------|-------------|--------|
| Reservations                                        | Reservation hours can be the same as your opening hours, but they can also start<br>are used to offer reservation times to your guests.<br>e.g: If your reservation hours end at 8 PM and your configured reservation duratior | later and / or end earlier. Your reservation hours in combination with duration<br>is 2 hours, the last reservation time offered to your guests is 6PM. |           |                    |             |        |
| ¶ Menu                                              | Reservation Hours                                                                                                    | Are you closed for holidays? Opening late or closing early on a certain day?                                                                            |           |                    |             |        |
| 🐣 Guests                                            | Monday                                                                                                    | You can now configure exceptions to your regular reservation hours to<br>ensure that guests don't arrive when you are closed for business!              |           |                    |             |        |
| Feedback                                            | 10:00 AM - 10:00 PM Tuesday Incod AM - 10:00 PM                                                                                                    |                                                                                                    |           |                    |             |        |
| 🗠 Reports                                           | Wednesday<br>10:00 AM - 10:00 PM                                                                                                    |                                                                                                    |           |                    |             |        |
| 🌣 Settings 👻                                        | Thursday<br>10:00 AM - 10:00 PM                                                                                                    |                                                                                                    |           |                    |             |        |
| O Hours D Reservations                              | Friday                                                                                                    |                                                                                                    |           |                    |             |        |
| A Tables/Seats                                      | Saturday<br>12:00 PM - 10:00 PM                                                                                                    |                                                                                                    |           |                    |             |        |
| <b>%</b> Offers                                     | Sunday<br>12:00 PM - 10:00 PM                                                                                                    |                                                                                                    |           |                    |             |        |
| 😚 Account                                           |                                                                                                    |                                                                                                    |           |                    |             |        |
| ҈⊘ Неlp                                             |                                                                                                    |                                                                                                    |           |                    |             |        |
| Too many guests in house? Pause online reservations | Designed by Hospitality Digital GmbH, All rights reserved.                                                                                                    |                                                                                                    | FAQ   Ter | ms of use   Imprir | nt   Data P | rivacy |

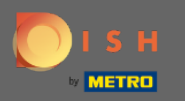

(i)

Upravte hodiny rezervace, odstraňte je nebo dokonce přidejte nové. Kliknutím zpět budete přesměrováni na ovládací panel nastavení.

| <b>DISH</b> RESERVATION            |                                                                                                    |                                                                                                    |                                |     | HD*Tutorial        | <u> 4</u>     |        |
|------------------------------------|----------------------------------------------------------------------------------------------------|----------------------------------------------------------------------------------------------------|--------------------------------|-----|--------------------|---------------|--------|
| E Reservations                     | Reservation hours can be the same as your opening hours, but they can also start<br>are used to offer reservation times to your guests.<br>e.g: If your reservation hours end at 8 PM and your configured reservation duration | t later and / or end earlier. Your reservation hours in combination<br>on is 2 hours, the last reservation time offered to your guests is 6 | n with duration<br>PM.<br>Back |     |                    |               |        |
| 😕 Guests                           | Day(s)                                                                                                    | Time                                                                                                    | ×                              |     |                    |               |        |
| Reports                            | Mon, Tue, Wed, Thu, Fri                                                                                                    | 10 : 00 am - 10 : 00 pm                                                                                                    | (+) (m)                        |     |                    |               |        |
| Settings -                         | Sat, Sun •                                                                                                    | 12 : 00 pm - 10 : 00 pm                                                                                                    | +                              |     |                    |               |        |
| ☑ Reservations ➡ Tables/Seats      | Would you like to add more days?                                                                                                    |                                                                                                    | Add                            |     |                    |               |        |
| <b>%</b> Offers<br>み Notifications | ~                                                                                                    |                                                                                                    | SAVE                           |     |                    |               |        |
| Account                            |                                                                                                    |                                                                                                    |                                |     |                    |               |        |
| Too many guests in house?          |                                                                                                    |                                                                                                    |                                |     |                    |               |        |
| Pause online reservations          | Designed by Hospitality Digital GmbH. All rights reserved.                                                                                                    |                                                                                                    |                                | FAQ | Terms of use   Imp | rint   Data F | rivacy |

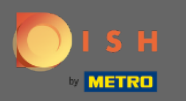

Chcete-li přidat výjimečné hodiny, klikněte na přidat. Poznámka: Mimořádné hodiny mohou být velmi užitečné pro svátky nebo exkluzivní akce.

| <b>DISH</b> RESERVATION                                                                                                    |                                                                                                    |                                                                                                    | HD*Tutorial              | <u>খ</u> দ ~ (  |      |
|----------------------------------------------------------------------------------------------------|----------------------------------------------------------------------------------------------------|----------------------------------------------------------------------------------------------------|--------------------------|-----------------|------|
|                                                                                                    | Reservation hours can be the same as your opening hours, but they can also st<br>are used to offer reservation times to your guests.<br>e.g: If your reservation hours end at 8 PM and your configured reservation dura | art later and / or end earlier. Your reservation hours in combination with duration<br>tion is 2 hours, the last reservation time offered to your guests is 6PM.                                                                                                    |                          |                 |      |
| <ul> <li>YI Menu</li> <li>♣ Cuests</li> <li>④ Feedback</li> <li>➡ Reports</li> <li>♦ Settings ▼</li> <li>● Hours</li> <li>◯ Hours</li> <li>◯ Reservations</li> <li>♣ Tables/Seats</li> <li>% Offers</li> <li>♠ Notifications</li> <li>♣ Account</li> <li>⑦ Help</li> </ul> | eg: If your reservation hours end at 8 PM and your configured reservation dura<br>Reservation Hours                                                                                                    | tion is 2 hours, the last reservation time offered to your guests is 6PM.<br>Are you closed for holidays? Opening late or closing early on a certain day?<br>You can now configure exceptions to your regular reservation hours to<br>ensure that guests don't arrive when you are closed for business: |                          |                 |      |
| Too many guests in house? I Pause online reservations                                                                                                    | Designed by Hospitality Digital CmbH. All rights reserved.                                                                                                    |                                                                                                    | FAQ   Terms of use   Imp | int   Data Priv | vacy |

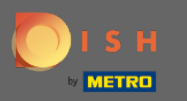

# • Vyberte datum , pro které chcete přidat výjimečný čas.

| <b>DISH</b> RESERVATION                                |                                                   |                                                                                                    |                                                                    |                   |  | DISH Website 🕤           | 최 <u></u><br>제품 ~ (3) |
|--------------------------------------------------------|---------------------------------------------------|----------------------------------------------------------------------------------------------------|--------------------------------------------------------------------|-------------------|--|--------------------------|-----------------------|
| Reservations                                           | Are you closed for holio<br>You can now configure | days? Opening late or closing early on a certain day<br>e exceptions to your regular reservation hours to en | ?<br>sure that guests don't arrive when you are closed for busine: | 55!               |  |                          |                       |
| Ħ Table plan                                           |                                                   |                                                                                                    |                                                                    | Back              |  |                          |                       |
| 🎢 Menu                                                 | Select date / time p                              | eriod                                                                                                    | Choose activity                                                    | ×                 |  |                          |                       |
| 🛎 Guests                                               | on 👻                                              | Please select                                                                                                | Closed Different times                                             |                   |  |                          |                       |
| Feedback                                               |                                                   | « November 2020 »<br>Mo Tu We Th Fr Sa Su                                                                    |                                                                    |                   |  |                          |                       |
| 년 Reports                                              | Would you like to ad                              | id r 26 27 28 29 30 31 1                                                                                     |                                                                    | Add               |  |                          |                       |
| 🌣 Settings 🗸                                           |                                                   | 9 10 11 12 13 14 15                                                                                          |                                                                    | SAVE              |  |                          |                       |
| () Hours                                               |                                                   | 16 17 18 19 20 21 22<br>23 24 25 26 27 28 29                                                                 |                                                                    |                   |  |                          |                       |
| Reservations                                           |                                                   | 30 1 2 3 4 5 6                                                                                               |                                                                    |                   |  |                          |                       |
| A Tables/Seats                                         |                                                   |                                                                                                    |                                                                    |                   |  |                          |                       |
| % Offers                                               |                                                   |                                                                                                    |                                                                    |                   |  |                          |                       |
| Account                                                |                                                   |                                                                                                    |                                                                    |                   |  |                          |                       |
| ⑦ Help                                                 |                                                   |                                                                                                    |                                                                    |                   |  |                          |                       |
|                                                        |                                                   |                                                                                                    |                                                                    |                   |  |                          |                       |
|                                                        |                                                   |                                                                                                    |                                                                    |                   |  |                          |                       |
|                                                        |                                                   |                                                                                                    |                                                                    |                   |  |                          |                       |
|                                                        |                                                   |                                                                                                    |                                                                    |                   |  |                          |                       |
|                                                        |                                                   |                                                                                                    |                                                                    |                   |  |                          |                       |
|                                                        |                                                   |                                                                                                    |                                                                    |                   |  |                          |                       |
|                                                        |                                                   |                                                                                                    |                                                                    |                   |  |                          |                       |
|                                                        |                                                   |                                                                                                    |                                                                    |                   |  |                          |                       |
|                                                        |                                                   |                                                                                                    |                                                                    |                   |  |                          |                       |
|                                                        |                                                   |                                                                                                    |                                                                    |                   |  |                          |                       |
|                                                        |                                                   |                                                                                                    |                                                                    |                   |  |                          |                       |
| Too many guests in house?<br>Pause online reservations | Designed by Hospitality Digi                      | tal GmbH. All rights reserved.                                                                               |                                                                    | Start Co-Browsing |  | FAQ   Terms of use   Imp | rint   Data privacy   |

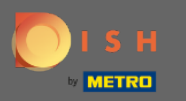

## • Vyberte si, zda je vaše zařízení zavřeno nebo má jinou dobu rezervace .

| DISH RESERVATION                                |                                                          |                                                                                   |                                                                                      |                   |
|-------------------------------------------------|----------------------------------------------------------|-----------------------------------------------------------------------------------|--------------------------------------------------------------------------------------|-------------------|
| Reservations                                    | Are you closed for holidays<br>You can now configure exe | s? Opening late or closing early on a c<br>ceptions to your regular reservation h | ertain day?<br>ours to ensure that guests don't arrive when you are closed for busin | essi              |
| Ħ Table plan                                    |                                                          |                                                                                   |                                                                                      | Back              |
| 🎢 Menu                                          | Select date / time perio                                 | d                                                                                 | Choose activity                                                                      | ×                 |
| 🛎 Guests                                        | on •                                                     | Fri, 27/11/2020                                                                   | Closed Different times                                                               |                   |
| Feedback                                        | Would you like to add m                                  | nore days?                                                                        |                                                                                      | Add               |
| ₩ Reports                                       |                                                          | -                                                                                 |                                                                                      |                   |
| 🗢 Settings 👻                                    |                                                          |                                                                                   |                                                                                      | SAVE              |
| <ul> <li>Hours</li> <li>Reservations</li> </ul> |                                                          |                                                                                   |                                                                                      |                   |
| 🛱 Tables/Seats                                  |                                                          |                                                                                   |                                                                                      |                   |
| % Offers △ Notifications                        |                                                          |                                                                                   |                                                                                      |                   |
| Account                                         |                                                          |                                                                                   |                                                                                      |                   |
| ⑦ Help                                          |                                                          |                                                                                   |                                                                                      |                   |
|                                                 |                                                          |                                                                                   |                                                                                      |                   |
|                                                 |                                                          |                                                                                   |                                                                                      |                   |
|                                                 |                                                          |                                                                                   |                                                                                      |                   |
|                                                 |                                                          |                                                                                   |                                                                                      |                   |
|                                                 |                                                          |                                                                                   |                                                                                      |                   |
|                                                 |                                                          |                                                                                   |                                                                                      |                   |
|                                                 |                                                          |                                                                                   |                                                                                      |                   |
|                                                 |                                                          |                                                                                   |                                                                                      |                   |
|                                                 |                                                          |                                                                                   |                                                                                      |                   |
|                                                 |                                                          |                                                                                   |                                                                                      |                   |
|                                                 |                                                          |                                                                                   |                                                                                      |                   |
| Pause online reservations                       | Designed by Hospitality Digital G                        | mbH. All rights reserved.                                                         |                                                                                      | Start Co-Browsing |

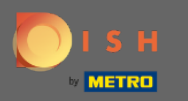

## Chcete-li odeslat tento výjimečný čas, klikněte na uložit .

| <b>DISH</b> RESERVATION                                |                                                                                                    |                                                          |                   |
|--------------------------------------------------------|----------------------------------------------------------------------------------------------------|----------------------------------------------------------|-------------------|
| E Reservations                                         | Are you closed for holidays? Opening late or closing early on a certain day?<br>You can now configure exceptions to your regular reservation hours to ensure tha | at guests don't arrive when you are closed for business! |                   |
| 🖻 Table plan                                           |                                                                                                    |                                                          | Back              |
| <b>"1</b> Menu                                         | Select date / time period                                                                                                    | Choose activity                                          | ×                 |
| 🛎 Guests                                               | on • Fri, 27/11/2020                                                                                                    | Closed Different times                                   |                   |
| Feedback                                               | Would you like to add more days?                                                                                                    |                                                          | Add               |
| 🗠 Reports                                              |                                                                                                    |                                                          |                   |
| 🌣 Settings 👻                                           |                                                                                                    |                                                          | SAVE              |
| ③ Hours ☑ Reservations                                 |                                                                                                    |                                                          |                   |
| A Tables/Seats                                         |                                                                                                    |                                                          |                   |
| % Offers                                               |                                                                                                    |                                                          |                   |
| Account                                                |                                                                                                    |                                                          |                   |
| @ Help                                                 |                                                                                                    |                                                          |                   |
|                                                        |                                                                                                    |                                                          |                   |
|                                                        |                                                                                                    |                                                          |                   |
|                                                        |                                                                                                    |                                                          |                   |
|                                                        |                                                                                                    |                                                          |                   |
|                                                        |                                                                                                    |                                                          |                   |
|                                                        |                                                                                                    |                                                          |                   |
|                                                        |                                                                                                    |                                                          |                   |
|                                                        |                                                                                                    |                                                          |                   |
|                                                        |                                                                                                    |                                                          |                   |
|                                                        |                                                                                                    |                                                          |                   |
|                                                        |                                                                                                    |                                                          |                   |
| foo many guests in house?<br>Pause online reservations | Designed by Hospitality Digital GmbH. All rights reserved.                                                                                                    |                                                          | Start Co-Browsing |

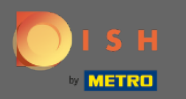

 $(\mathbf{i})$ 

#### Váš nový záznam se zobrazí na ovládacím panelu nastavení .

| <b>DISH</b> RESERVATION      |                                                                                                    |                                |                                                                                                    |                                                                                                    | DISH Website 🕤 | · · · · · · |
|------------------------------|----------------------------------------------------------------------------------------------------|--------------------------------|----------------------------------------------------------------------------------------------------|----------------------------------------------------------------------------------------------------|----------------|-------------|
| E Reservations               | Reservation hours can be the same as your opening hours, but they c<br>are used to offer reservation times to your guests.<br>e.g. If your reservation hours end at 8 PM and your configured reserva | an also start<br>tion duratior | later and / or end earlier. Your reservation hours in combination with durat<br>n is 2 hours, the last reservation time offered to your guests is 6PM. | ion                                                                                                    |                |             |
| Ħ Table plan                 | Reservation hours                                                                                                    | ß                              | Exceptional hours                                                                                                    | e de la companya de la companya de la |                |             |
| 🆞 Menu                       | Monday<br>05:00 AM - 02:00 PM                                                                                                    |                                | Fri, 27/11/2020                                                                                                    |                                                                                                    |                |             |
| 🛎 Guests                     | Tuesday<br>05:00 AM - 02:00 PM                                                                                                    |                                | closed                                                                                                    |                                                                                                    |                |             |
| Eeedback                     | Wednesday<br>05:00 AM - 02:00 PM                                                                                                    |                                |                                                                                                    |                                                                                                    |                |             |
| ₩ Reports                    | Thursday<br>05:00 AM - 02:00 PM                                                                                                    |                                |                                                                                                    |                                                                                                    |                |             |
| 🌣 Settings 👻                 | Friday<br>05:00 AM - 02:00 PM                                                                                                    |                                |                                                                                                    |                                                                                                    |                |             |
| ③ Hours ☑ Reservations       |                                                                                                    |                                |                                                                                                    |                                                                                                    |                |             |
|                              |                                                                                                    |                                |                                                                                                    |                                                                                                    |                |             |
| % Offers                     |                                                                                                    |                                |                                                                                                    |                                                                                                    |                |             |
| 수 Notifications<br>중 Account |                                                                                                    |                                |                                                                                                    |                                                                                                    |                |             |
| @ Help                       |                                                                                                    |                                |                                                                                                    |                                                                                                    |                |             |
|                              |                                                                                                    |                                |                                                                                                    |                                                                                                    |                |             |
|                              |                                                                                                    |                                |                                                                                                    |                                                                                                    |                |             |
|                              |                                                                                                    |                                |                                                                                                    |                                                                                                    |                |             |
|                              |                                                                                                    |                                |                                                                                                    |                                                                                                    |                |             |
|                              |                                                                                                    |                                |                                                                                                    |                                                                                                    |                |             |
|                              |                                                                                                    |                                |                                                                                                    |                                                                                                    |                |             |
|                              |                                                                                                    |                                |                                                                                                    |                                                                                                    |                |             |
|                              |                                                                                                    |                                |                                                                                                    |                                                                                                    |                |             |
|                              |                                                                                                    |                                |                                                                                                    |                                                                                                    |                |             |
|                              |                                                                                                    |                                |                                                                                                    |                                                                                                    |                |             |
|                              |                                                                                                    |                                |                                                                                                    |                                                                                                    |                | 0           |
| Changes successfully saved   |                                                                                                    |                                |                                                                                                    |                                                                                                    |                |             |
| onanges successiony saved    |                                                                                                    |                                |                                                                                                    |                                                                                                    |                | <u> </u>    |

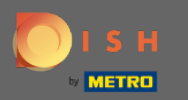

## Chcete-li je upravit, klikněte na ikonu tužky.

| <b>DISH</b> RESERVATION    |                                                                                                    |                                |                                                                                                    |        | DISH Website 🕤 | 취 <mark>는</mark> ~ (*) |
|----------------------------|----------------------------------------------------------------------------------------------------|--------------------------------|----------------------------------------------------------------------------------------------------|--------|----------------|------------------------|
| Reservations               | Reservation hours can be the same as your opening hours, but they can<br>are used to offer reservation times to your guests.<br>e.g. If your reservation hours end at 8 PM and your configured reservati | n also start la<br>on duration | ter and / or end earlier. Your reservation hours in combination with du<br>s 2 hours, the last reservation time offered to your guests is 6PM. | ration |                |                        |
| न Table plan               | Reservation hours                                                                                                    | ß                              | Exceptional hours                                                                                                    | ß      |                |                        |
| 🎁 Menu                     | Monday<br>05:00 AM - 02:00 PM                                                                                                    |                                | Fri, 27/11/2020                                                                                                    |        |                |                        |
| 🛎 Guests                   | Tuesday<br>05:00 AM - 02:00 PM                                                                                                    |                                | closed                                                                                                    |        |                |                        |
| Eeedback                   | Wednesday<br>05:00 AM - 02:00 PM                                                                                                    |                                |                                                                                                    |        |                |                        |
| l≝ Reports                 | Thursday<br>05:00 AM - 02:00 PM                                                                                                    |                                |                                                                                                    |        |                |                        |
| 🌣 Settings 👻               | Friday<br>05:00 AM - 02:00 PM                                                                                                    |                                |                                                                                                    |        |                |                        |
| Hours     Reservations     |                                                                                                    |                                |                                                                                                    |        |                |                        |
| A Tables/Seats             |                                                                                                    |                                |                                                                                                    |        |                |                        |
| % Offers                   |                                                                                                    |                                |                                                                                                    |        |                |                        |
| A Notifications ★ Account  |                                                                                                    |                                |                                                                                                    |        |                |                        |
| @ Help                     |                                                                                                    |                                |                                                                                                    |        |                |                        |
|                            |                                                                                                    |                                |                                                                                                    |        |                |                        |
|                            |                                                                                                    |                                |                                                                                                    |        |                |                        |
|                            |                                                                                                    |                                |                                                                                                    |        |                |                        |
|                            |                                                                                                    |                                |                                                                                                    |        |                |                        |
|                            |                                                                                                    |                                |                                                                                                    |        |                |                        |
|                            |                                                                                                    |                                |                                                                                                    |        |                |                        |
|                            |                                                                                                    |                                |                                                                                                    |        |                |                        |
|                            |                                                                                                    |                                |                                                                                                    |        |                |                        |
|                            |                                                                                                    |                                |                                                                                                    |        |                |                        |
|                            |                                                                                                    |                                |                                                                                                    |        |                |                        |
|                            |                                                                                                    |                                |                                                                                                    |        |                | 0                      |
| Changes successfully saved |                                                                                                    |                                |                                                                                                    |        |                |                        |
|                            |                                                                                                    |                                |                                                                                                    |        |                |                        |

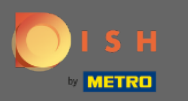

## • Kliknutím na přidat vyberte nové časové období.

| ISH RESERVATION              |                                                                                                    |                                                           |                   |
|------------------------------|----------------------------------------------------------------------------------------------------|-----------------------------------------------------------|-------------------|
| Reservations                 | Are you closed for holidays? Opening late or closing early on a certain day?<br>You can now configure exceptions to your regular reservation hours to ensure t | hat guests don't arrive when you are closed for business! |                   |
| 🗃 Table plan                 |                                                                                                    |                                                           | Back              |
| 🎢 Menu                       | Select date / time period                                                                                                    | Choose activity                                           | ×                 |
| 🚢 Guests                     | on • Fri, 27/11/2020                                                                                                    | Closed Different times                                    |                   |
| Feedback                     | Wandd yn y Blin te addd mener da e?                                                                                                    |                                                           |                   |
| 🗠 Reports                    | would you like to add more days?                                                                                                    |                                                           | Add               |
| 🗢 Settings 👻                 |                                                                                                    |                                                           | SAVE              |
| ③ Hours Ø Reservations       |                                                                                                    |                                                           |                   |
| A Tables/Seats               |                                                                                                    |                                                           |                   |
| % Offers                     |                                                                                                    |                                                           |                   |
| 4 Notifications<br>셝 Account |                                                                                                    |                                                           |                   |
| ⑦ Help                       |                                                                                                    |                                                           |                   |
|                              |                                                                                                    |                                                           |                   |
|                              |                                                                                                    |                                                           |                   |
|                              |                                                                                                    |                                                           |                   |
|                              |                                                                                                    |                                                           |                   |
|                              |                                                                                                    |                                                           |                   |
|                              |                                                                                                    |                                                           |                   |
|                              |                                                                                                    |                                                           |                   |
|                              |                                                                                                    |                                                           |                   |
|                              |                                                                                                    |                                                           |                   |
|                              |                                                                                                    |                                                           |                   |
| Too many quests in house?    |                                                                                                    |                                                           |                   |
| Pause online reservations    | Designed by Hospitality Digital GmbH. All rights reserved.                                                                                                    |                                                           | Start Co-Browsing |

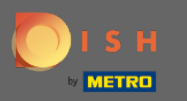

## • Vyberte si kliknutím na pole možností.

| Reservations     Are you closed for holidays? Opening late or closing early on a certain day?     You can now configure exceptions to your regular reservation hours to ensure that guests don't arrive when you are closed for business!     Back |                         |
|----------------------------------------------------------------------------------------------------|-------------------------|
| Table plan                                                                                                    |                         |
|                                                                                                    |                         |
| Menu         Select date / time period         Choose activity         X                                                                                                    |                         |
| Closed Different times                                                                                                    |                         |
| Feedback     Select date / time period     Choose activity     X                                                                                                    |                         |
| Let Reports on  Please select Closed Different times                                                                                                    |                         |
|                                                                                                    |                         |
| O Hours         Add                                                                                                    |                         |
| Reservations     SAVE                                                                                                    |                         |
| % Offers                                                                                                    |                         |
| Q Notifications                                                                                                    |                         |
| A Account                                                                                                    |                         |
| Ø Help                                                                                                    |                         |
|                                                                                                    |                         |
|                                                                                                    |                         |
|                                                                                                    |                         |
|                                                                                                    |                         |
|                                                                                                    |                         |
|                                                                                                    |                         |
|                                                                                                    |                         |
|                                                                                                    |                         |
|                                                                                                    |                         |
|                                                                                                    |                         |
|                                                                                                    |                         |
| Too many guests in house?<br>Pause online reservations ()<br>Designed by Hoopitality Dipital CmbH All rights reserved (Sant Co. Browning)                                                                                                    | EAO   Terms of use   In |

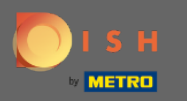

Nyní musíte vybrat počáteční datum, koncové datum a zda se bude opakovat denně nebo v jiném intervalu.

| DISH RESERVATION                                       |                                                      |                                                                                                    |                    |                       |                  |          | DISH Website 🕤            | * ~ (*              |
|--------------------------------------------------------|------------------------------------------------------|----------------------------------------------------------------------------------------------------|--------------------|-----------------------|------------------|----------|---------------------------|---------------------|
| Reservations                                           | Are you closed for holida<br>You can now configure e | ys? Opening late or closing early on a certain day?<br>exceptions to your regular reservation hours to ensure the | at guests don't an | ive when you are clos | ed for business! |          |                           |                     |
| Ħ Table plan                                           |                                                      |                                                                                                    |                    |                       |                  | Back     |                           |                     |
| 🆞 Menu                                                 | Select date / time peri                              | iod                                                                                                    | Choose activit     | у                     |                  | ×        |                           |                     |
| 🐣 Guests                                               | on 👻                                                 | Fri, 27/11/2020                                                                                                   | Closed             | Different times       |                  |          |                           |                     |
| Feedback                                               | Select date / time per                               | iod                                                                                                    | Choose activit     | y                     |                  | ×        |                           |                     |
| 🗠 Reports                                              | from 🔹                                               | Please select                                                                                                    | Closed             | Different times       |                  |          |                           |                     |
| 🗢 Settings 🗸                                           | until                                                |                                                                                                    |                    |                       |                  |          |                           |                     |
| () Hours                                               | occurs                                               | every day 👻                                                                                                    |                    |                       |                  |          |                           |                     |
| Reservations                                           |                                                      |                                                                                                    |                    |                       |                  |          |                           |                     |
| A Tables/Seats                                         | Would you like to add                                | more days?                                                                                                    |                    |                       |                  | Add      |                           |                     |
| A Notifications                                        |                                                      |                                                                                                    |                    |                       |                  | SAVE     |                           |                     |
| Account                                                |                                                      |                                                                                                    |                    |                       |                  |          |                           |                     |
| ⑦ Help                                                 |                                                      |                                                                                                    |                    |                       |                  |          |                           |                     |
|                                                        |                                                      |                                                                                                    |                    |                       |                  |          |                           |                     |
|                                                        |                                                      |                                                                                                    |                    |                       |                  |          |                           |                     |
|                                                        |                                                      |                                                                                                    |                    |                       |                  |          |                           |                     |
|                                                        |                                                      |                                                                                                    |                    |                       |                  |          |                           |                     |
|                                                        |                                                      |                                                                                                    |                    |                       |                  |          |                           |                     |
|                                                        |                                                      |                                                                                                    |                    |                       |                  |          |                           |                     |
|                                                        |                                                      |                                                                                                    |                    |                       |                  |          |                           |                     |
|                                                        |                                                      |                                                                                                    |                    |                       |                  |          |                           |                     |
|                                                        |                                                      |                                                                                                    |                    |                       |                  |          |                           |                     |
|                                                        |                                                      |                                                                                                    |                    |                       |                  |          |                           |                     |
|                                                        |                                                      |                                                                                                    |                    |                       |                  |          |                           |                     |
|                                                        |                                                      |                                                                                                    |                    |                       |                  |          |                           |                     |
| Too many guests in house?<br>Pause online reservations | Designed by Hospitality Digital                      | GmbH. All rights reserved.                                                                                        |                    |                       | Start Co-B       | Irowsing | FAQ   Terms of use   Impi | rint   Data privacy |

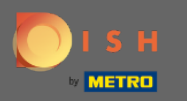

## Pro potvrzení klikněte na uložit.

| ISH RESERVATION            |                                            |                                                                                   |                                                          |                                 |                   | DISH | Website 🕤          | ŀ |       |       |
|----------------------------|--------------------------------------------|-----------------------------------------------------------------------------------|----------------------------------------------------------|---------------------------------|-------------------|------|--------------------|---|-------|-------|
| Reservations               | Are you closed for h<br>You can now config | oolidays? Opening late or closing early<br>jure exceptions to your regular reserv | on a certain day?<br>ition hours to ensure that guests d | on't arrive when you are closed | for business!     |      |                    |   |       |       |
| Ħ Table plan               | _                                          |                                                                                   |                                                          |                                 | Back              |      |                    |   |       |       |
| <b>"1</b> Menu             | Select date / time period                  |                                                                                   | Choose                                                   | activity                        | ×                 |      |                    |   |       |       |
| 🛎 Guests                   | on                                         | <ul> <li>Fri, 27/11/2020</li> </ul>                                               | Clos                                                     | ed Different times              |                   |      |                    |   |       |       |
| Feedback                   | Select date / time                         | e period                                                                          | Choose                                                   | activity                        | ×                 |      |                    |   |       |       |
| ⊻ Reports                  | from                                       | ▪ Tue, 17/11/2020                                                                 | Clos                                                     | ed Different times              |                   |      |                    |   |       |       |
| 🗘 Settings 👻               | until                                      | Sat, 21/11/2020                                                                   |                                                          |                                 |                   |      |                    |   |       |       |
| () Hours                   | occurs                                     | every day                                                                         | •                                                        |                                 |                   |      |                    |   |       |       |
| Reservations               |                                            |                                                                                   |                                                          |                                 |                   |      |                    |   |       |       |
| 帯 Tables/Seats<br>% Offers | Would you like to                          | add more days?                                                                    |                                                          |                                 | Add               |      |                    |   |       |       |
| ↓ Notifications            |                                            |                                                                                   |                                                          |                                 | SAVE              |      |                    |   |       |       |
| 希 Account                  |                                            |                                                                                   |                                                          |                                 |                   |      |                    |   |       |       |
| ) Help                     |                                            |                                                                                   |                                                          |                                 |                   |      |                    |   |       |       |
|                            |                                            |                                                                                   |                                                          |                                 |                   |      |                    |   |       |       |
|                            |                                            |                                                                                   |                                                          |                                 |                   |      |                    |   |       |       |
|                            |                                            |                                                                                   |                                                          |                                 |                   |      |                    |   |       |       |
|                            |                                            |                                                                                   |                                                          |                                 |                   |      |                    |   |       |       |
|                            |                                            |                                                                                   |                                                          |                                 |                   |      |                    |   |       |       |
|                            |                                            |                                                                                   |                                                          |                                 |                   |      |                    |   |       |       |
|                            |                                            |                                                                                   |                                                          |                                 |                   |      |                    |   |       |       |
|                            |                                            |                                                                                   |                                                          |                                 |                   |      |                    |   |       |       |
|                            |                                            |                                                                                   |                                                          |                                 |                   |      |                    |   |       |       |
|                            |                                            |                                                                                   |                                                          |                                 |                   |      |                    |   |       |       |
|                            |                                            |                                                                                   |                                                          |                                 |                   |      |                    |   |       |       |
|                            |                                            |                                                                                   |                                                          |                                 |                   |      |                    |   |       |       |
|                            |                                            |                                                                                   |                                                          |                                 |                   |      |                    |   |       |       |
| many quests in house?      |                                            |                                                                                   |                                                          |                                 |                   |      |                    |   |       |       |
| se online reservations     | Designed by Hospitality E                  | Digital GmbH. All rights reserved.                                                |                                                          |                                 | Start Co-Browsing | FAQ  | Terms of use   Imp | ρ | print | print |

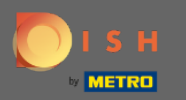

 $(\mathbf{i})$ 

#### A je to. Všechny úpravy se nyní zobrazí na ovládacím panelu nastavení .

| <b>DISH</b> RESERVATION    |                                                                                                    |                              |                                                                                                    |     |   | DISH Website 🕤 | 최 <u></u> ~ () |
|----------------------------|----------------------------------------------------------------------------------------------------|------------------------------|----------------------------------------------------------------------------------------------------|-----|---|----------------|----------------|
| Reservations               | Reservation hours can be the same as your opening hours, but they ca<br>are used to offer reservation times to your guests.<br>e.g. If your reservation hours end at 8 PM and your configured reserval | n also start<br>ion duratior | later and / or end earlier. Your reservation hours in combination with duration is 2 hours, the last reservation time offered to your guests is 6PM. | ion |   |                |                |
| 🖶 Table plan               | Reservation hours                                                                                                    | ß                            | Exceptional hours                                                                                                    | ß   |   |                |                |
| 🎢 Menu                     | Monday<br>05:00 AM - 02:00 PM                                                                                                    |                              |                                                                                                    |     |   |                |                |
| 🛎 Guests                   | Tuesday<br>05:00 AM - 02:00 PM                                                                                                    |                              | Tue, 17/11/2020 - Sat, 21/11/2020<br>closed                                                                                                    |     |   |                |                |
| Feedback                   | Wednesday<br>05:00 AM - 02:00 PM                                                                                                    |                              | Fri, 27/11/2020<br>closed                                                                                                    |     |   |                |                |
| 🗠 Reports                  | Thursday<br>05:00 AM - 02:00 PM                                                                                                    |                              |                                                                                                    |     | 4 |                |                |
| Settings -                 | Friday<br>05:00 AM - 02:00 PM                                                                                                    |                              |                                                                                                    |     |   |                |                |
| C Hours                    |                                                                                                    |                              |                                                                                                    |     |   |                |                |
| 🛱 Tables/Seats             |                                                                                                    |                              |                                                                                                    |     |   |                |                |
| % Offers △ Notifications   |                                                                                                    |                              |                                                                                                    |     |   |                |                |
| Account                    |                                                                                                    |                              |                                                                                                    |     |   |                |                |
| ⑦ Help                     |                                                                                                    |                              |                                                                                                    |     |   |                |                |
|                            |                                                                                                    |                              |                                                                                                    |     |   |                |                |
|                            |                                                                                                    |                              |                                                                                                    |     |   |                |                |
|                            |                                                                                                    |                              |                                                                                                    |     |   |                |                |
|                            |                                                                                                    |                              |                                                                                                    |     |   |                |                |
|                            |                                                                                                    |                              |                                                                                                    |     |   |                |                |
|                            |                                                                                                    |                              |                                                                                                    |     |   |                |                |
|                            |                                                                                                    |                              |                                                                                                    |     |   |                |                |
|                            |                                                                                                    |                              |                                                                                                    |     |   |                |                |
|                            |                                                                                                    |                              |                                                                                                    |     |   |                |                |
|                            |                                                                                                    |                              |                                                                                                    |     |   |                | 2              |
| Changes successfully saved |                                                                                                    |                              |                                                                                                    |     |   |                | ×              |